## Inkscape Vektorzeichenprogramm

| Name:                                              | Klasse: | Note: |
|----------------------------------------------------|---------|-------|
| Teil 1: Erstelle eine<br>Vektorgrafik mit Inkscape |         |       |
|                                                    |         |       |

Besonders wichtig sind in Inkscape die Einstellugnen der Füllung und der Kontur:

| Füllung und Kontur (Umschalt+Strg+F)                             | 4 🕱         | Füllung und Kontur (Umschalt+Strg+F)                                    | <ul> <li>X</li> </ul> |
|------------------------------------------------------------------|-------------|-------------------------------------------------------------------------|-----------------------|
| ■ <u>F</u> üllung □ <u>F</u> arbe der Kontur ≡ <u>M</u> uster de | r Kontur    | ■ <u>F</u> üllung □ <u>F</u> arbe der Kontur = <u>M</u> uster der Kontu | r                     |
| × 🔲 🔲 🗖 🔛 🛄 <b>?</b>                                             | U U         | <u>B</u> reite: 0,000 🖨 mm 🗸                                            |                       |
| Einfache Farbe                                                   |             | Strichlinien: V,000                                                     |                       |
| RGB HSL CMYK Farbrad                                             | CMS         | Knotenmarkierungen: — 🗸 — 🗸 —                                           | $\sim$                |
| <u>R</u> :                                                       | 255         | Verbindung:                                                             | A<br>V                |
| <u>G</u> :                                                       | 0<br>255    | Linienende:                                                             |                       |
| <u>A</u> :                                                       | 255         | Anordnung: 💭 🕥 📭                                                        |                       |
|                                                                  |             |                                                                         |                       |
| RGBA                                                             | A: ff00ffff |                                                                         |                       |
| Unschärfe (%)                                                    | 0,0 🖕       | Unschärfe (%)                                                           | 0,0 💂                 |
| Deckkraft (%)                                                    | 74,6        | Deckkraft (%) 74                                                        | 4,6 🖕                 |
|                                                                  |             | 0                                                                       |                       |

1. Schritt: Kreis mit radialem Farbverlauf, dessen Zentrum leicht nach rechts-oben verschoben ist.

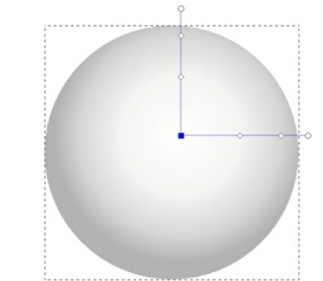

- 2. Schritt: Spiegelung links oben:
- a) Kreisringe erzeugen (,Differenz' bilden)

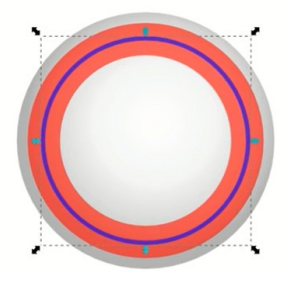

b) Kreisringe weiter begrenzen

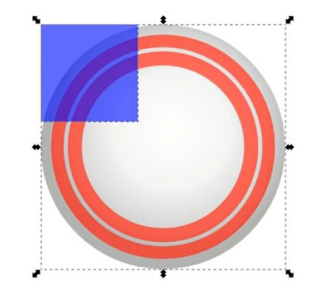

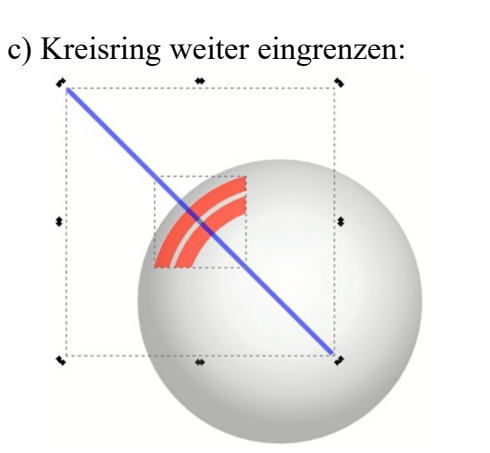

e) weiße Farbe und Transparenz

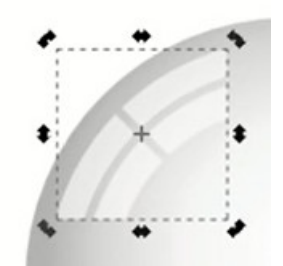

d) Ergebnis nach erneuter Differenz:

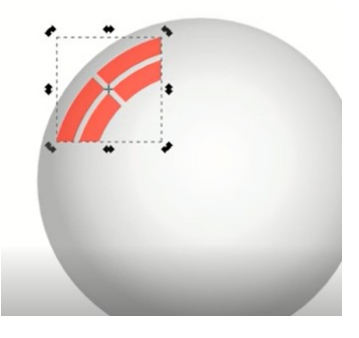

3. Schritt: Iris

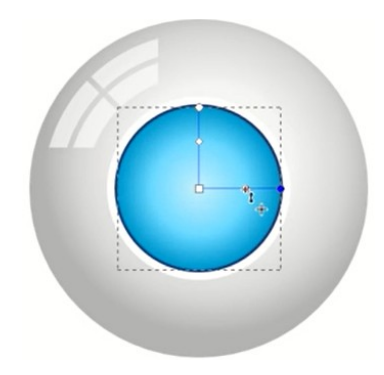

(weiße Kreisfläche außen, dunkelblau innerhalb, radiale Füllung hellblau)

4. Schritt: Pupille (durchsichtiger Stern mit 40 Ecken) und aufhellen, Pupille als schwarzer Kreis:

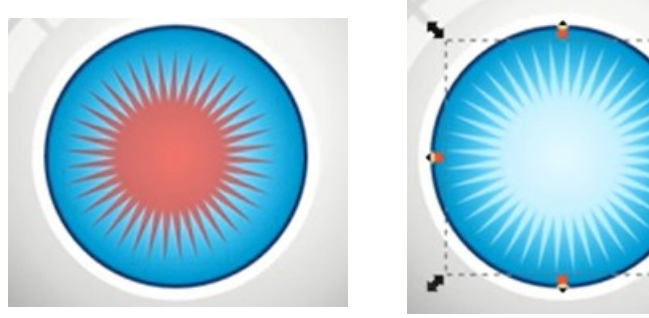

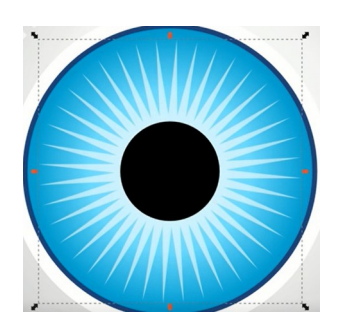

5. Schritt: Weitere Glanzeffekte und Schatten:

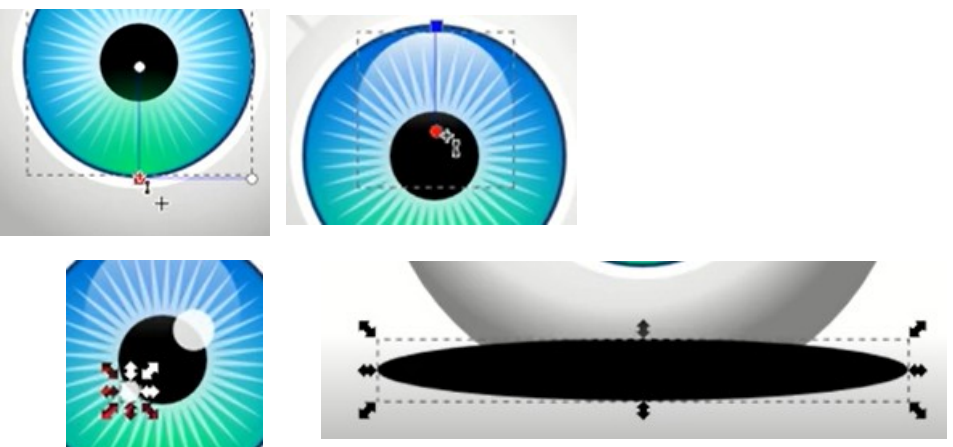

ERGEBNIS:

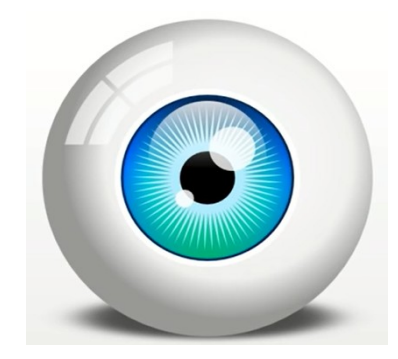